| FOSIS<br>Ministerio de<br>Desarrollo Social | PROCEDIMIENTO PARA LA<br>CONCILIACIÓN BANCARIA | Fecha Emisión:<br>28/10/2020 |
|---------------------------------------------|------------------------------------------------|------------------------------|
|                                             |                                                | Versión: 1.0                 |
| Gobierno de Chile                           | PR-SAF-6.1-10                                  | Fecha Versión:<br>28/10/2020 |

## 1.- OBJETIVO

Definir las actividades, describir las tareas e identificar las áreas responsables para la implementación del proceso de conciliación bancaria, uniformando así, para todas las áreas transaccionales del FOSIS, la operatoria que recurrentemente y en forma mensual deberán implementar para controlar los registros contables inscritos en SIGFE versus los movimientos de la(s) cuenta(s) corriente(s) para un período relevante.

## 2.- ALCANCE

El presente procedimiento rige para toda la Subdirección de Administración y Finanzas del Nivel Central y para todas las áreas transaccionales del FOSIS.

## 3.- DOCUMENTOS DE REFERENCIA

- 1. Ley Nº1.263, de fecha 28.11.1975, Orgánica de la Administración Financiera del Estado.
- 2. D.F.L Nº707, de fecha 07.10.1982, sobre Cuentas Corrientes Bancarias y Cheques.
- 3. Resolución Nº16 de la Contraloría General de la República, de fecha 25.02.2015, aprueba normativa del sistema de contabilidad general de la nación.
- 4. Resolución Exenta N°01485 02/09/1996, que Aprueba Normas de Control Interno de la Contraloría General.
- 5. CAIGG, Documento Técnico N.º 91, versión 0.2, año 2016 "Conceptos Generales sobre Delitos Funcionarios".

| ROL                                                                                                    | RESPONSABLE                                                                                                    |
|----------------------------------------------------------------------------------------------------|----------------------------------------------------------------------------------------------------|
| Coordinador nacional de los procesos de Tesorería.                                                                    | Actualiza el procedimiento toda vez que las actividades contenidas en la gestión de una tarea hayan sido modificadas, mejoradas o perfeccionadas.    |
| Analista de la Unidad Tesorería<br>(nivel central).<br>Encargado/a regional de Tesorería<br>(direcciones regionales). | Ejecuta las actividades contenidas en la gestión de las tareas, a imagen y semejanza, del procedimiento vigente en el sistema de gestión de calidad. |

## 4.- ROLES Y RESPONSABLES

|        | Elaborado por                    | Revisado por             | Aprobado por                                   |
|--------|----------------------------------|--------------------------|------------------------------------------------|
| Nombre | ORIANA PLAZA ORTEGA              | NELSON FLORES VILCHES    | JAIME TOBAR CERDA                              |
| Cargo  | JEFA DEPARTAMENTO DE<br>FINANZAS | JEFA UNIDAD DE TESORERÍA | SUBDIRECTOR DE<br>Administración<br>Y Finanzas |
|        |                                  | P                        |                                                |
| Fecha  | 28-10-2020                       | 28-10-2020               | 28-10-2020                                     |
| CC     | PIA NO CONTROLADA CUA            | NDO ESTA IMPRESA Y SIN 1 | IMBRE ORIGINAL                                 |

| FOSIS<br>Ministerio de<br>Desarrollo Social | PROCEDIMIENTO PARA LA<br>CONCILIACIÓN BANCARIA | Fecha Emisión:<br>28/10/2020 |
|---------------------------------------------|------------------------------------------------|------------------------------|
|                                             |                                                | Versión: 1.0                 |
| Gobierno de Chile                           | PR-SAF-6.1-10                                  | Fecha Versión:<br>28/10/2020 |

## 5.- DEFINICIONES

Abono: Partida que aumenta el saldo bancario y que corresponde a los depósitos ingresados en una cuenta corriente.

Ajuste o ajuste contable: Movimiento contable, de carácter variable dependiendo de la corrección que sea necesaria implementar, que facilita la coincidencia de la información registrada en SIGFE con la contendida en la cuenta corriente en banco.

Área transaccional: Cada una de las unidades regionales que se distribuye Fosis, son 17 considerando FOSIS CENTRAL, como una unidad adicional.

Banco: para efectos de este procedimiento se entenderá, indistintamente, por banco la empresa del Estado denominada BancoEstado y/o la(s) cuenta(s) corriente(s) que el Fondo de Solidaridad e Inversión Social, FOSIS mantiene vigentes con esa institución bancaria para efectuar sus transacciones financieras.

Cargo: Partida que disminuye el saldo en banco, la que se asocia a los giros registrados en la cuenta corriente.

Cartola: Extracto bancario que contiene los movimientos registrados en una cuenta corriente para un período determinado.

Cuenta corriente: Contrato bancario suscrito por el FOSIS con BancoEstado, por el cual se permite que el titular de la(s) cuentas(s) reciba depósitos y desde esos mismos fondos la institución gire para dar cumplimiento a sus obligaciones financieras.

Cheque: Es una orden escrita y girada contra el banco para que éste pague, a su presentación, en su totalidad o en parte según los fondos disponibles en cuenta corriente.

Cheque caducado: Cheque cuyo plazo de vigencia ha expirado.

Cheque girado no en mayor: Cheque que fue girado por el FOSIS, pero que no fue registrado en SIGFE.

Cheque girado y no cobrado: Cheque que fue girado por el FOSIS, pero que su beneficiario no lo ha cobrado en el banco.

Depósito en cartola no en mayor: Depósito que se encuentra ingresado en la cuenta corriente, pero que no ha sido registrado contablemente en SIGFE.

Depósito en mayor no en cartola: Depósito que fue registrado en SIGFE, pero que aún no ha sido ingresado en la cuenta corriente.

Diferencia en conciliación: Hallazgo que debe ser sometido a una acción de ajuste cuyo objetivo es igualar el saldo contable registrado en SIGFE con el saldo de la cuenta corriente según lo informado en la cartola.

| FOSIS<br>Ministerio de<br>Desarrollo Social | PROCEDIMIENTO PARA LA<br>CONCILIACIÓN BANCARIA | Fecha Emisión:<br>28/10/2020 |
|---------------------------------------------|------------------------------------------------|------------------------------|
|                                             |                                                | Versión: 1.0                 |
| Gobierno de Chile                           | PR-SAF-6.1-10                                  | Fecha Versión:<br>28/10/2020 |

Folio: Es el número que SIGFE asigna a la operación contable cuando ésta ha sido finalizada en ese sistema.

Sistema para la Gestión Financiera del Estado (SIGFE): Es la plataforma que permite a las instituciones del Gobierno Central la captura, procesamiento y exposición de la Ejecución Presupuestaria, generar la contabilidad y realizar los cobros y pagos.

Transferencia electrónica de fondos: Pago electrónico gestionado a través de internet por el cual desde una cuenta corriente de origen pueden ser remitidos fondos a la(s) cuenta(s) bancaria(s) de personas naturales o jurídicas que operan financieramente con el mismo banco o bien en otros distintos.

| FOSIS<br>Ministerio de<br>Ossarrollo Social | PROCEDIMIENTO PARA LA<br>CONCILIACIÓN BANCARIA | Fecha Emisión:<br>28/10/2020 |
|---------------------------------------------|------------------------------------------------|------------------------------|
|                                             |                                                | Versión: 1.0                 |
| Gobierno de Chile                           | PR-SAF-6.1-10                                  | Fecha Versión:<br>28/10/2020 |

## 6.- DESCRIPCIÓN DE LAS ACTIVIDADES

## 6.1 Aspectos generales de la conciliación bancaria

La conciliación bancaria es un procedimiento que consiste en confrontar los saldos contables con los saldos bancarios registrados en una cuenta. Esto con el objeto de identificar diferencias entre ellos y así poder igualar (conciliar) los saldos registrados a través de la implementación de algún tipo de ajuste contable.

En otras palabras, la conciliación bancaria constituye la base para efectuar las correcciones necesarias de tal forma que tanto los registros contables como los bancarios reflejan el mismo saldo. Es decir, la conciliación bancaria es un proceso de control entre los registros contables de SIGFE y los movimientos de una cuenta bancaria.

Por tanto, la conciliación bancaria facilitará la obtención de los siguientes resultados:

- a. Llevar un adecuado control administrativo de los fondos del FOSIS, asegurando así que al cierre del mes todas las operaciones bancarias se encuentren registradas en SIGFE.
- b. Regular las diferencias que pudieren presentarse entre el saldo de una cuenta corriente y su respectivo registro contable en SIGFE.

#### 6.2 Objetivo de la conciliación bancaria

El objetivo de la conciliación bancaria es determinar los saldos efectivos de las cuentas corrientes que dispone el FOSIS. Ello por medio de un proceso de cuadratura o bien igualando los valores registrados sobre una cuenta, permitiendo así mantener la contabilidad al día, el correcto control de los recursos disponibles y disponer de la información adecuada para auxiliar la toma de decisiones.

# 6.3 Condiciones a ser cumplidas por el(los) responsable(s) de la conciliación bancaria

- a. La conciliación bancaria es una tarea que debe ser implementada mensualmente dando inicio, a más tardar, antes del cierre contable mensual.
- b. La conciliación bancaria sólo estará terminada cuando todas las diferencias identificadas hayan sido ajustadas.
- c. La conciliación bancaria es una tarea que deberá estar terminada, a más tardar, antes del cierre contable.
- d. La conciliación bancaria es una tarea que debe ser implementada, en forma independiente y separada, para cada una de las cuentas corrientes que cada área transaccional mantenga bajo su tutela.

| FOSIS<br>Ministerio de<br>Desarrollo Social | PROCEDIMIENTO PARA LA<br>CONCILIACIÓN BANCARIA | Fecha Emisión:<br>28/10/2020 |
|---------------------------------------------|------------------------------------------------|------------------------------|
|                                             |                                                | Versión: 1.0                 |
| Gobierno de Chile                           | PR-SAF-6.1-10                                  | Fecha Versión:<br>28/10/2020 |

## 6.4 Aspectos relevantes sujetos a revisión en una conciliación bancaria

- a. Que el saldo inicial de la cuenta corriente sujeta a conciliación debe coincidir con el saldo final informado en esa misma cuenta al cierre del mes anterior.
- b. Que los depósitos hayan sido registrados en SIGFE, por el funcionario responsable de esta tarea, el mismo día en que ellos hayan sido ingresados en esa cuenta corriente.
- c. Que el banco haya rebajado los cheques emitidos y las transferencias bancarias efectuadas por los montos reales girados.
- d. Que no haya cheques caducados.
- e. Que los números de los respectivos cheques cargados en una cuenta corriente correspondan a los girados por el FOSIS.
- f. Que, en el evento de presentarse cargos o abonos mal efectuados, éstos hayan sido previamente regularizados para el periodo.

#### 6.5 Responsables y firmas

La conciliación bancaria es un documento que debe ser suscrito por los funcionarios responsables de su emisión, debiendo cumplir con las formalidades establecidas en el Cuadro N°1.

#### CUADRO N°1

#### **RESPONSABLES DE SUSCRIBIR UNA CONCILIACIÓN BANCARIA**

| NIVEL CENTRAL      | Debe contener el nombre, cargo y firma de 3 (tres) funcionarios<br>del área de Gestión Financiera dos de los cuales deberán ser<br>jefaturas así como también del jefe de la Unidad de Tesorería o<br>de quien éste haya asignado para la preparación de la<br>conciliación bancaria.  |
|--------------------|----------------------------------------------------------------------------------------------------|
| DIRECCIÓN REGIONAL | Debe contener el nombre, cargo y firma de 3 (tres) funcionarios,<br>dos de los cuales deberán ser jefaturas y un tercero que<br>corresponde al funcionario que preparó la conciliación bancaria.<br>La responsabilidad de la conciliación bancaria radica en las<br>jefaturas DAF/DAP. |

Nota: La responsabilidad de la información contenida en la conciliación bancaria será compartida por los firmantes del documento.

| FOSIS<br>Ministerio de<br>Ossarrollo Social | PROCEDIMIENTO PARA LA<br>CONCILIACIÓN BANCARIA | Fecha Emisión:<br>28/10/2020 |
|---------------------------------------------|------------------------------------------------|------------------------------|
|                                             |                                                | Versión: 1.0                 |
| Gobierno de Chile                           | PR-SAF-6.1-10                                  | Fecha Versión:<br>28/10/2020 |

## 6.6 Documentos a utilizar para la conciliación bancaria

Para la implementación de una conciliación bancaria deberá ser utilizados los siguientes documentos:

- a. Certificado de saldo emitido por el banco.
- b. Cartolas bancarias correspondientes al mes de la conciliación.
- c. Libro banco correspondiente al mes de conciliación.

## a. Certificado de saldo emitido por el banco

Este certificado se extrae de la sesión iniciada en la página web de BancoEstado según se muestra en los siguientes pasos e imágenes:

- ✓ Seleccione en el menú la opción "Cuenta Corriente",
- ✓ Luego cliquee la opción "Certificados" y dentro de ella seleccione la opción "Saldos". En ese momento se desplegará la pantalla que se muestra en la Figura N°1,
- ✓ Seleccione la cuenta corriente de la cual desea obtener el certificado de saldo bancario,
- ✓ Seleccione el mes del cual necesita la información para esa cuenta corriente y
- ✓ Finalmente apriete el botón "Aceptar" con ello se desplegará el certificado de saldo tal como se muestra en la Figura N°2,
- Presione el botón "Imprimir" y podrá extraer, en formato papel, el certificado que se presenta en pantalla.

| FOSIS<br>Ministerio de<br>Desarrollo Social | PROCEDIMIENTO PARA LA<br>CONCILIACIÓN BANCARIA | Fecha Emisión:<br>28/10/2020 |
|---------------------------------------------|------------------------------------------------|------------------------------|
|                                             |                                                | Versión: 1.0                 |
| Gobierno de Chile                           | PR-SAF-6.1-10                                  | Fecha Versión:<br>28/10/2020 |

#### PASOS PARA OBTENER EL CERTIFICADO DE SALDO

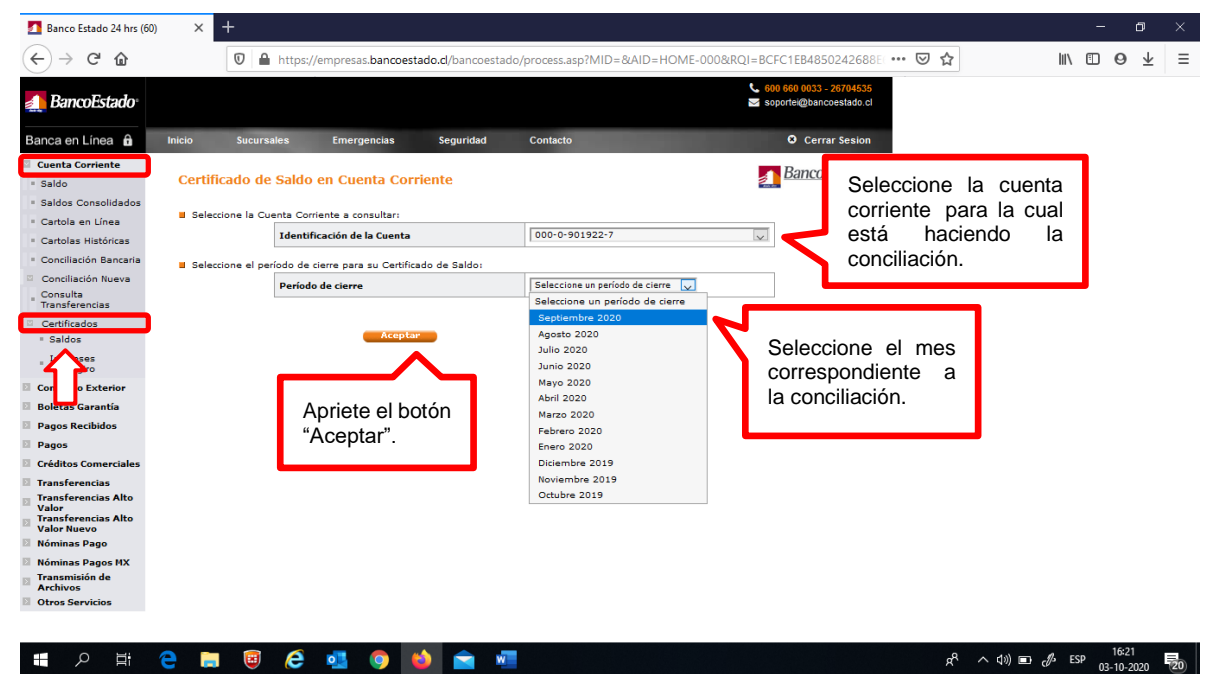

#### FIGURA N°2 OBTENER EL CERTIFICADO DE SALDO

| X Ancoestado - Institu          | uciones P의 × +<br>'empresas.bancoestado.cl/bancoes                                                                                                    | stado/process.asp?MID=&AID=HO                                                                                                    | ME-000&RQI=419076B0BC4547                                                                                                    | 55 <b>••• 🗵 🟠</b>                                                                                                    | - a                                                                                                    |
|---------------------------------|----------------------------------------------------------------------------------------------------|----------------------------------------------------------------------------------------------------|----------------------------------------------------------------------------------------------------|----------------------------------------------------------------------------------------------------|----------------------------------------------------------------------------------------------------|
| ⑦ ▲ - https://                  | 'empresas.bancoestado.cl/bancoes                                                                                                    | stado/process.asp?MID=&AID=HO                                                                                                    | 0ME-000&RQI=419076B0BC4547                                                                                                    | s ••• ♥ ✿                                                                                                    | ⊪\ ⊡ ⊖ <u>+</u>                                                                                                    |
| totala foreganization           |                                                                                                    |                                                                                                    | 600 660 0033 - 26704535                                                                                                    |                                                                                                    |                                                                                                    |
| telele formulae f               |                                                                                                    |                                                                                                    | Soponei@bancoesiado.cl                                                                                                    |                                                                                                    |                                                                                                    |
| inicio sucursales E             | Emergencias Seguridad                                                                                                    | Contacto                                                                                                    | Cerrar Sesion                                                                                                    |                                                                                                    |                                                                                                    |
|                                 |                                                                                                    |                                                                                                    | BancoEctado                                                                                                    | _                                                                                                    |                                                                                                    |
| Certificado de Saldo en         | Cuenta Corriente                                                                                                    |                                                                                                    | 24 HORAS                                                                                                    |                                                                                                    |                                                                                                    |
|                                 |                                                                                                    |                                                                                                    |                                                                                                    |                                                                                                    |                                                                                                    |
| Seleccione la Cuenta Corriente  | e a consultar:                                                                                                    |                                                                                                    |                                                                                                    |                                                                                                    |                                                                                                    |
| Identificaci                    | ón de la Cuenta                                                                                                    | 000-0-901922-7                                                                                                    | Y                                                                                                    |                                                                                                    |                                                                                                    |
|                                 |                                                                                                    |                                                                                                    |                                                                                                    |                                                                                                    |                                                                                                    |
| Identificación de la Cuenta     | Razón Social                                                                                                    |                                                                                                    | RUT                                                                                                    |                                                                                                    |                                                                                                    |
| 000-0-901922-7                  | FONDO DE SOLIDARIDAD E INVE                                                                                                    | RSION SOCIAL                                                                                                    | 60.109.000-7                                                                                                    |                                                                                                    |                                                                                                    |
|                                 |                                                                                                    |                                                                                                    |                                                                                                    |                                                                                                    |                                                                                                    |
| Usuario Conectado               |                                                                                                    | Roi                                                                                                    | Fecha - Hora                                                                                                    |                                                                                                    |                                                                                                    |
| NELSON FLOKES VILCHES           |                                                                                                    | Usuano                                                                                                    | 03/10/2020 - 16:42:54                                                                                                    |                                                                                                    |                                                                                                    |
| BancoEstado certifica que el sa | aldo de la Cuenta Corriente arriba d                                                                                                    | etallada asciende a:                                                                                                    |                                                                                                    |                                                                                                    |                                                                                                    |
|                                 | Período de cierre                                                                                                    | Septiembre 2020                                                                                                    | ]                                                                                                    |                                                                                                    |                                                                                                    |
|                                 | Saldo \$                                                                                                    | 2.722.552.102                                                                                                    | -                                                                                                    |                                                                                                    |                                                                                                    |
|                                 |                                                                                                    |                                                                                                    | _                                                                                                    |                                                                                                    |                                                                                                    |
|                                 |                                                                                                    |                                                                                                    |                                                                                                    |                                                                                                    |                                                                                                    |
|                                 |                                                                                                    | Este                                                                                                    |                                                                                                    |                                                                                                    |                                                                                                    |
|                                 | ٦                                                                                                    | asconarado                                                                                                    |                                                                                                    |                                                                                                    |                                                                                                    |
| Apriete el hotón                |                                                                                                    | Volver (*                                                                                                    |                                                                                                    |                                                                                                    |                                                                                                    |
| Apricic ci botori               | Imprimit                                                                                                    | a starter                                                                                                    |                                                                                                    |                                                                                                    |                                                                                                    |
| "imprimir".                     |                                                                                                    | 0/060E9                                                                                                    |                                                                                                    |                                                                                                    |                                                                                                    |
|                                 |                                                                                                    |                                                                                                    |                                                                                                    |                                                                                                    |                                                                                                    |
|                                 |                                                                                                    |                                                                                                    |                                                                                                    |                                                                                                    |                                                                                                    |
|                                 | Certificado de Saldo en<br>Seleccione la Cuenta Corriento<br>Identificación<br>000-0-301922-7<br>Usuario Conectado<br>NELSON FLORES VILCHES<br>BancoEstado certifica que el s<br>Apriete el botónn<br>"Imprimir". | Certificado de Saldo en Cuenta Corriente <ul> <li>Seleccione la Cuenta Corriente a consultar:</li> <li>Identificación de la Cuenta</li> </ul> <u>Identificación de la Cuenta</u> <ul> <li>Conco-o-901922-7</li> <li>FONDO DE SOLIDARIDAD E INVE</li> </ul> Usuario Conectado <ul> <li>MELSON FLORES VILCHES</li> </ul> BancoEstado certifica que el saldo de la Cuenta Corriente arriba d                  Período de cierre            Saldo §                 Appriete el botón             "Imprimir". | Cardificado de Saldo en Cuenta Corriente <ul> <li>Selecione la Cuenta Corriente a consultari</li> <li><u>Dor-0-901922-7</u></li> </ul> <ul> <li><u>Identificación de la Cuenta</u></li> <li><u>Dor-0-901922-7</u></li> <li>FONDO DE SOLIDARIDAD E INVERSION SOCIAL</li> </ul> <ul> <li><u>Macrino Concetado</u></li> <li><u>Rol</u></li> <li><u>Usuario</u></li> </ul> <ul> <li><u>HELSON FLORES VILCHES</u></li> <li><u>Usuario</u></li> </ul> <ul> <li>BancoEstado certifica que el saldo de la Cuenta Corriente arriba detallada asciende a:</li> </ul> <ul> <li><u>Poriodo de cierre</u></li> <li><u>Septiembre 2020</u></li> <li><u>2.722.552.102</u></li> </ul> <ul> <li><u>Apriete el botón</u></li> <li><u>Timprinir</u></li> <li><u>Verer</u></li> </ul> | Certificado de Saldo en Cuenta Corriente a       En Cuenta <ul> <li>seccione la Cuenta Corriente a consultar:</li></ul> | Contribution of the contribution of the contribution of |

| FOSIS<br>Ministerio de<br>Desarrollo Social | PROCEDIMIENTO PARA LA<br>CONCILIACIÓN BANCARIA | Fecha Emisión:<br>28/10/2020 |
|---------------------------------------------|------------------------------------------------|------------------------------|
|                                             |                                                | Versión: 1.0                 |
| Gobierno de Chile                           | PR-SAF-6.1-10                                  | Fecha Versión:<br>28/10/2020 |

## b. Cartolas bancarias correspondientes al mes de conciliación

Estas cartolas se extraen de la sesión iniciada en la página web de BancoEstado según se muestra en los siguientes pasos e imágenes:

- ✓ Seleccione en el menú la opción "Cuenta Corriente",
- ✓ Luego cliquee la opción "Cartolas Históricas". En ese momento se desplegará la pantalla que se muestra en la Figura N°3,
- ✓ Seleccione la cuenta corriente de la cual desea obtener las cartolas,
- ✓ Seleccione el período (fecha de inicio y término) para el cual desea extraer las cartolas,
- ✓ Finalmente apriete el botón "Aceptar" con ello se desplegará el listado de cartolas como se muestra en la Figura Nº4,
- Cliquee el número de la cartola con lo cual se desplegará la pantalla de esa cartola. Presione el botón "Imprimir" y podrá extraer, en formato papel, la cartola que se presenta en pantalla.

#### FIGURA N°3

PASOS PARA OBTENER EL CERTIFICADO DE SALDO

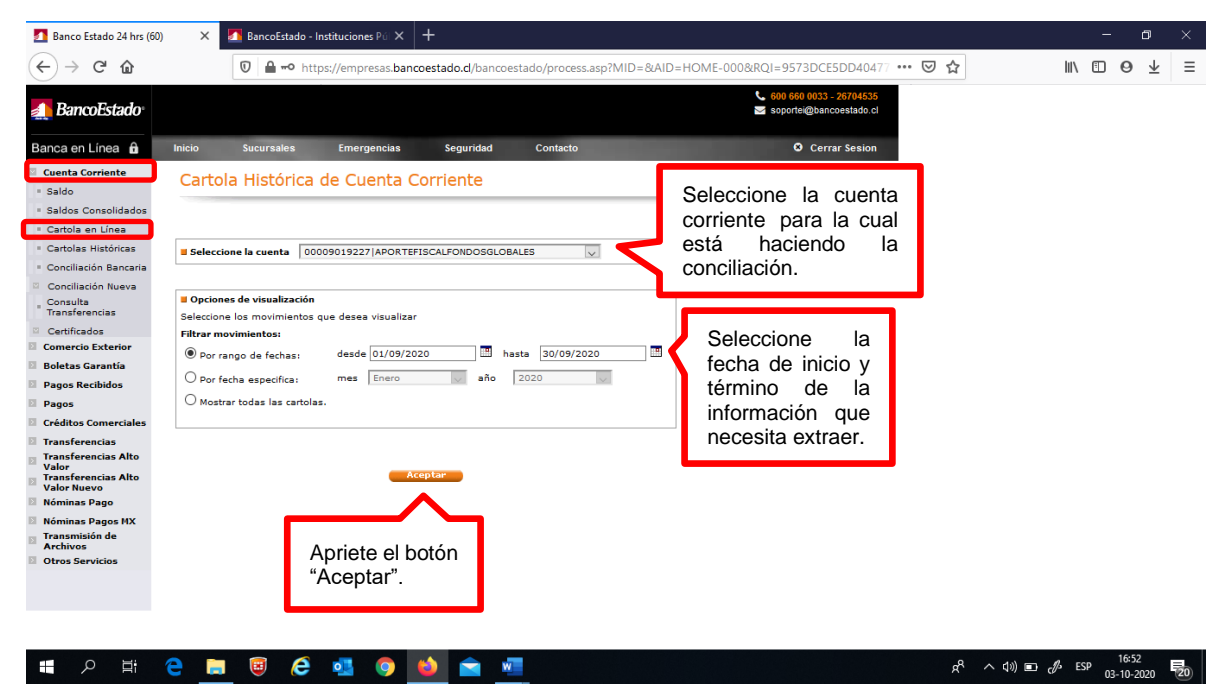

| FOSIS<br>Ministerio de<br>Desarrolto Social | PROCEDIMIENTO PARA LA | Fecha Emisión:<br>28/10/2020 |
|---------------------------------------------|-----------------------|------------------------------|
|                                             | CONCILIACIÓN BANCARIA | Versión: 1.0                 |
| Gobierno de Chile                           | PR-SAF-6.1-10         | Fecha Versión:<br>28/10/2020 |

LISTADO DE CARTOLAS DEL PERÍODO SOLICITADO

| 🚺 Banco Estado 24 hrs (60)                                      | 🗙 🚺 BancoEstado - Instituciones Púl 🗙 | ( +                                         |                                                                              | – o ×     |
|-----------------------------------------------------------------|---------------------------------------|---------------------------------------------|------------------------------------------------------------------------------|-----------|
| ← → ♂ ଢ<br>ଢ                                                    | 🗊 🔒 🗝 https://empresas.b              | ancoestado.cl/bancoestado/process.asp?MID=& | &AID=HOME-000&RQI=9573DCE5DD40477 🚥 🗵 🏠                                      | ⊪\⊡ o ± ≡ |
| A BancoEstado                                                   |                                       |                                             | <ul> <li>€00 660 0033 - 26704535</li> <li>Soportei@bancoestado.cl</li> </ul> |           |
| Banca en Línea 🔒 🛛 🛚                                            | nicio Sucursales Emergencias          | Seguridad Contacto                          | Cerrar Sesion                                                                |           |
| Cuenta Corriente<br>Saldo<br>Saldos Consolidados                | Cartola Histórica de Cuent            | a Corriente                                 |                                                                              |           |
| <ul> <li>Cartola en Línea</li> <li>Cartolas Watérias</li> </ul> |                                       | - I - · · ·                                 |                                                                              |           |
| Conciliación Bancaria                                           | 154                                   | 2020-09-01                                  |                                                                              |           |
| Conciliación Nueva                                              | 155                                   | 2020-09-03                                  |                                                                              |           |
| Consulta                                                        | 156                                   | 2020-09-04                                  |                                                                              |           |
| Transferencias                                                  | 157                                   | 2020-09-07                                  |                                                                              |           |
| Certificados                                                    | 158                                   | 2020-09-09                                  |                                                                              |           |
| Comercio Exterior                                               | 159                                   | 2020-09-10                                  |                                                                              |           |
| Boletas Garantía                                                | 160                                   | 2020-09-11                                  |                                                                              |           |
| Pagos Recibidos                                                 | 161                                   | 2020-09-14                                  |                                                                              |           |
| agos                                                            | 162                                   | 2020-09-15                                  |                                                                              |           |
| Créditos Comerciales                                            | 163                                   | 2020-09-16                                  |                                                                              |           |
| Transferencias                                                  | 164                                   | 2020-09-17                                  |                                                                              |           |
| Transferencias Alto<br>Valor                                    | 165                                   | 2020-09-21                                  |                                                                              |           |
| Fransferencias Alto                                             | 166                                   | 2020-09-22                                  |                                                                              |           |
| Vóminas Pago                                                    | 167                                   | 2020-09-23                                  |                                                                              |           |
| Nóminas Pagos MX                                                | 168                                   | 2020-09-25                                  |                                                                              |           |
| Transmisión de                                                  | 169                                   | 2020-09-28                                  |                                                                              |           |
| Archivos<br>Otros Servicios                                     | 170                                   | 2020-09-29                                  |                                                                              |           |
|                                                                 | 171                                   | 2020-09-30                                  |                                                                              |           |
|                                                                 |                                       |                                             |                                                                              |           |
|                                                                 |                                       |                                             |                                                                              |           |
|                                                                 |                                       |                                             |                                                                              |           |
| 🖬 🔎 🖽 🧧                                                         | ) 🗐 🤤 🧔 🌖                             | 🗉 📼                                         | ي ((ټ ۸ ۹۵)                                                                  | □         |

## c. Libro banco correspondiente al mes de conciliación

Esta información se extrae de la sesión iniciada en el módulo SIGFE Reportabilidad según se muestra en los siguientes pasos e imágenes:

- ✓ Seleccione en el menú Reportabilidad la opción "Reportabilidad Contable" y luego, en la ventana emergente, la opción "Cartera Bancaria" tal como se muestra en la Figura N°5,
- ✓ Al cliquear la opción "Cartera Bancaria" la pantalla cambiará como se muestra en la Figura N°6,
- ✓ Seleccione en la opción "Cobertura" la repartición del FOSIS de su preferencia,
- Seleccione el período (fecha de inicio y término) para el cual desea extraer la cartera bancaria,
- ✓ Finalmente apriete el botón "Buscar" se producirá un cambio de pantalla tal como se muestra en la Figura N°7,
- Cliquee el ícono de la planilla electrónica para exportar la información a Excel. Seleccione, en la ventana emergente, todas las opciones que ofrece pulse el botón "Exportar" y espere a que SIGFE le ofrezca abrir o guardar el archivo que el sistema ha elaborado.

| FOSIS<br>Ministerio de<br>Desarrolio Social | PROCEDIMIENTO PARA LA | Fecha Emisión:<br>28/10/2020 |
|---------------------------------------------|-----------------------|------------------------------|
|                                             | CONCILIACIÓN BANCARIA | Versión: 1.0                 |
| Gobierno de Chile                           | PR-SAF-6.1-10         | Fecha Versión:<br>28/10/2020 |

## PRIMERA PARTE DE LA EXTRACCIÓN DEL LIBRO BANCO

| sb.sigfe.gob.cl/sigfeReports/faces/EX +                                                                                                    |                                                                                                    |                                                                                                    | - 0                                            |    |
|----------------------------------------------------------------------------------------------------|----------------------------------------------------------------------------------------------------|----------------------------------------------------------------------------------------------------|------------------------------------------------|----|
| ← → C <sup>4</sup>                                                                                                    | d/sigfeReports/faces/bienvenida?_afrWindowMode=0&_afrLoop=3                                                                                                    | 4107009361: 120% ···· 🖸 🏠 💷                                                                                                    | □ 0 ±                                          | ≡  |
| Reportabilidad<br>Reportabilidad                                                                                                    | Mesa de ayuda<br><u>servicedesk.sigfe@dipres.gob.cl</u>                                                                                                    | Bienvenido nflora<br>sábado, 03 de octubre de 2020,<br>FOSIS I Tarapaca - Fondo de Solidaridad e Inversion<br><u>Modificar Contraseña</u> <u>Cerra</u> | es2102<br>, 20:22<br>Social<br><u>r Sesión</u> |    |
| Reportabilidad Contable<br>Libros<br>Estados / Balance<br>Configuración<br>Descarga de Estados<br>Descarga de InformaciÃ <sup>3</sup> n Transaccional<br>Descarga Banco de Datos<br>Descarga Historiales | <ul> <li>Diario Contable</li> <li>Mayor Contable</li> <li>Cartera Financiera Contable</li> <li>Cartera Bancaria</li> <li>Cartera Financiera Contable - Cuentas Orden</li> <li>Cartera no Financiera</li> <li>Conciliación Bancaria</li> <li>Tesorería</li> </ul> |                                                                                                    |                                                |    |
|                                                                                                    | Tiempo de Pago de Facturas (Chile Paga)                                                                                                    |                                                                                                    | 20:22                                          |    |
|                                                                                                    |                                                                                                    | ج <sup>م</sup> م ۵۵ هـ ج                                                                                                    | SP 03-10-2020                                  | 20 |

## FIGURA N°6 SEGUNDA PARTE DE LA EXTRACCIÓN DEL LIBRO BANCO

| Cartera Financiera Bancaria × +              | -                                                                                                    | ٥    | ×            |
|----------------------------------------------|----------------------------------------------------------------------------------------------------|------|--------------|
| $\leftarrow \rightarrow$ C $\textcircled{0}$ | 🖴 😂 https://sb.sigfe.gob.d/sigfeReports/faces/task-flow-reporteCarteraBancaria/carteraFinancieraBancaria (120%) 🚥 💟 🏠 💷 🕼 🛄                                                                                                    | 9 1  | <u></u>      |
| de Chile                                     | Mesa de ayuda         Bienvenido nflores.2102           sébado, 03 de octubre de 2020, 20:22         sábado, 03 de octubre de 2020, 20:22           servicedesk.sigfe@dipres.gob.cl         FOSIS I Tarapaca - Fondo de Solidaridad e Inversion Social           Medifac contraséh         Gerra Seciol |      |              |
| Reportabilidad                               |                                                                                                    |      |              |
| Cartera Financ                               | ciera Bancaria                                                                                                    |      |              |
| Criterios de Búsqu                           | ieda                                                                                                    |      |              |
|                                              | <u>Ir a Búsgueda Avanzada</u>                                                                                                    |      |              |
| * Ejercicio Fiscal                           | 2020 • Fecha Desde 01/09/20 3 Hasta 30/09/20 3                                                                                                    |      |              |
| * Cobertura                                  | 2102014 FOSIS Nivel Central; Buscar Contenido Saldos o Flujos V                                                                                                    |      |              |
| Cuenta Contable                              | Buscar     Expresión Valores     Unidad                                                                                                    |      |              |
| Buscar                                       |                                                                                                    |      |              |
| 日 戸 日 ○ □ 〔                                  | ) 🤗 🚮 🌀 🚺 🚔 🐙 🥂 👘                                                                                                    | 0:24 | . <b>5</b> 0 |

| FOSIS<br>Ministerio de<br>Desarrollo Social | PROCEDIMIENTO PARA LA | Fecha Emisión:<br>28/10/2020 |
|---------------------------------------------|-----------------------|------------------------------|
|                                             | CONCILIACIÓN BANCARIA | Versión: 1.0                 |
| Gobierno de Chile                           | PR-SAF-6.1-10         | Fecha Versión:<br>28/10/2020 |

## EXPORTAR EL LIBRO BANCO A UNA PLANILLA ELECTRÓNICA

| Selection de Chile                                                                                                    | service                                | Mesa de ayuda<br>desk.sigfe@dipres.                                            | gob.cl FO                                                            | sábado, 03<br>SIS I Tarapaca - Fondo de Sol<br><u>Modi</u> i | Bienvenido nflores2102<br>de octubre de 2020, 20:22<br>idaridad e Inversion Social<br>ficar Contraseña <u>Cerrar Sesión</u> |
|----------------------------------------------------------------------------------------------------|----------------------------------------|--------------------------------------------------------------------------------|----------------------------------------------------------------------|--------------------------------------------------------------|----------------------------------------------------------------------------------------------------|
| Reportabilidad                                                                                                    |                                        |                                                                                |                                                                      |                                                              |                                                                                                    |
| Gobierna<br>de Chile                                                                                                    |                                        | Cartera Financie<br>2102014 FOSIS N<br>01 septiembre 2020 al 3<br>Nacional - 1 | <b>era Bancaria</b><br>livel Central<br>30 septiembre 2020<br>Unidad | Sábado                                                       | 03 octubre 2020 20:26:52                                                                                                    |
|                                                                                                    |                                        | Hacionat                                                                       | Exportación 🔀                                                        |                                                              | <u>1</u>                                                                                                    |
| Cuenta Contable                                                                                                    | Principal                              | Seleccione pestar                                                              |                                                                      | ٨                                                            | lonto                                                                                                    |
| 11102 Banco Estado                                                                                                    |                                        | Vista Inicial                                                                  |                                                                      |                                                              | 6.354.072.533                                                                                                    |
| E                                                                                                    | 97030000-7 BANCO ESTADO                |                                                                                |                                                                      | ANOS ANTERIORES                                              | 553.643.124                                                                                                    |
| Image: A state of the state of the state | 97030000-7 BANCO ES TADO               | Vista de Dator                                                                 |                                                                      | BILIDAD                                                      | 447.341.038                                                                                                    |
| E                                                                                                    | 97030000-7 BANCO ESTADO                | Vista de Datos                                                                 |                                                                      | HUERTO, SENADIS                                              | 0                                                                                                    |
| +                                                                                                    | 97030000-7 BANCO ES TADO               |                                                                                |                                                                      | RENDO SEMILLA 3301001                                        | 106.016.036                                                                                                    |
| +                                                                                                    | 97030000-7 BANCO ESTADO                | Intros                                                                         |                                                                      | DNSUMO                                                       | 267.008.774                                                                                                    |
| <b>±</b>                                                                                                    | 97030000-7 BANCO ESTADO                |                                                                                |                                                                      | AL REMUNERACIONES                                            | 1.911.529.381                                                                                                    |
| <b></b>                                                                                                    | 97030000-7 BANCO ES TADO               | N                                                                              |                                                                      | AL FONDOS GLOBALES                                           | 2.804.502.243                                                                                                    |
| E                                                                                                    | 97030000-7 BANCO ESTADO                | Exportar                                                                       |                                                                      | BILIDAD 3301007                                              | 155.253.384                                                                                                    |
| +                                                                                                    | 97030000-7 BANCO ES TADO               |                                                                                |                                                                      | amiliar                                                      | 29.312.550                                                                                                    |
| ±                                                                                                    | 97030000-7 BANCO ESTADO                |                                                                                | Cancelar                                                             | AL SUBSIDIO DE CALEFACCION                                   | 200.000                                                                                                    |
| ±                                                                                                    | 97030000-7 BANCO ESTADO                | 1                                                                              | 100007020000                                                         | -                                                            | 79.266.003                                                                                                    |
| 11902 Intermediación de Fondos                                                                                                    |                                        |                                                                                |                                                                      |                                                              | (134.184.909)                                                                                                    |
| <b>H</b>                                                                                                    | 66666666666666666666666666666666666666 |                                                                                | 210201411902 Intermedi                                               | acion De Fondos Fosis Central                                | 0                                                                                                    |
| +                                                                                                    | 66666666666 INTERMEDIACION             |                                                                                | 00009007288 Tesgral Pag                                              | o Proveedores del Estado_2                                   | (134.184.909)                                                                                                    |

#### 6.7 Pasos para confeccionar la conciliación bancaria

Para concretar la conciliación bancaria deberá ser utilizado el archivo Excel denominado PR-FIN-Anexo N°1 Planilla Cuadro Conciliación Bancaria.

La planilla "Cuadro Conciliación Bancaria" contiene un total de 13 (trece) columnas (destino) que deben ser pobladas con los datos extraídos de las columnas (origen) de la planilla "Libro Banco" que fue extraído de SIGFE Reportabilidad.

#### Donde

- Origen: Corresponde a la columna de la planilla "Libro Banco" de SIGFE Reportabilidad desde donde se debe extraer la información para llevar a la columna Destino.
- Destino: Corresponde a la columna de la planilla "Cuadro Conciliación Bancaria" a la cual se debe llevar la información extraída de la columna Origen.

En el Cuadro N°2 se detalla y describe, para cada uno de las columnas de la planilla "Cuadro Conciliación Bancaria", la información que debe ser ingresada en ellas y desde dónde debe ser obtenida.

| FOSIS<br>Ministerio de<br>Desarrolio Social | PROCEDIMIENTO PARA LA | Fecha Emisión:<br>28/10/2020 |
|---------------------------------------------|-----------------------|------------------------------|
|                                             | CONCILIACIÓN BANCARIA | Versión: 1.0                 |
| Gobierno de Chile                           | PR-SAF-6.1-10         | Fecha Versión:<br>28/10/2020 |

## CUADRO N°2

INFORMACIÓN PARA POBLAR LA PLANILLA "CUADRO CONCILIACIÓN BANCARIA"

| ORIGEN | DESTINO                                             | DESCRIPCIÓN DE LA TAREA                                                                                                    |
|--------|-----------------------------------------------------|----------------------------------------------------------------------------------------------------|
| F      | A- Fecha giro                                       | Lleve los registros contenidos en la columna F del<br>origen a la columna A del destino                                                                                                    |
| G      | B- Folio                                            | Lleve los registros contenidos en la columna G del<br>origen a la columna B del destino.                                                                                                    |
| I      | C- Número transacción                               | Lleve los registros contenidos en la columna I del origen a la columna C del destino.                                                                                                    |
| J      | D- Detalle                                          | Lleve los registros contenidos en la columna M del origen a la columna D del destino.                                                                                                    |
| -      | E-Monto de control                                  | Ingrese en esta columna del destino el monto total de la nómina en las cartolas bancarias.                                                                                                    |
| К      | F- Monto depositado                                 | Lleve los movimientos registrados en la columna K del origen a la columna F del destino.                                                                                                    |
| L      | G- Monto girado                                     | Lleve los movimientos registrados en la columna L del origen a la columna G del destino.                                                                                                    |
| F      | H- Depósitos registrados                            | Corresponde a los ABONOS en las cartolas<br>bancarias que son la contraparte bancaria de la<br>columna F del archivo de la conciliación bancaria.                                                                                                    |
| G      | I- Cheques pagados                                  | Corresponde a los CARGOS en la cartola bancaria, que son la contraparte bancaria de la columna G del archivo de la conciliación bancaria.                                                                                                    |
| -      | J- Depósitos en cartola<br>no en mayor              | Son los abonos registrados en cartolas que no han sido registrados en SIGFE.                                                                                                    |
| -      | K- Cheques girados y no cobrados.                   | Son los cheques registrados en SIGFE pero que no han sido cobrados en banco.                                                                                                    |
| -      | L- Deposito en mayor no<br>en cartola               | Son los depósitos registrados en SIGFE pero que no han sido abonados en la cuenta corriente.                                                                                                    |
| -      | M- Cheque girado no en<br>mayor                     | Son los cheques que fueron cobrados en banco pero que no han sido registrados en SIGFE.                                                                                                    |
| -      | O-, P-, Q- y R- Resumen<br>de conciliación bancaria | Es el cuadro resumen en el que se hace la cuadratura, se registran las firmas. Sólo se debe llenar el saldo bancario y el saldo contable las celdas restantes son formulas.                                                                                                    |
|        | J-, L-, y M-                                        | Al preparar la conciliación bancaria, si existen<br>montos en estas columnas, deberán ser<br>implementados los ajustes contables<br>correspondientes para corregir y llevar a \$0 (cero<br>pesos) esas columnas. La conciliación bancaria no<br>podrá ser cerrada si alguna de estas columnas<br>contiene un monto diferente a 0 (cero pesos). |

En las filas denominadas "Movimientos mes anterior sin conciliar" se debe ingresar la información de los registros que quedaron sin conciliar en el mes anterior.

| FOSIS<br>Ministerio de<br>Desarrollo Social | PROCEDIMIENTO PARA LA | Fecha Emisión:<br>28/10/2020 |
|---------------------------------------------|-----------------------|------------------------------|
|                                             | CONCILIACIÓN BANCARIA | Versión: 1.0                 |
| Gobierno de Chile                           | PR-SAF-6.1-10         | Fecha Versión:<br>28/10/2020 |

## 6.8 Ajuste contable

Al momento en que se implementa la conciliación bancaria podrán ser detectados errores que no permiten cuadrar las cuentas, por lo que cada uno de ellos, según sea el caso, deberán ser tratados y corregidos de manera distinta para poder conciliar la contabilidad con los registros bancarios.

Como consecuencia de equivocaciones de las personas que llevan a efecto los registros de pago en SIGFE podrán producirse, en algunas ocasiones, errores de variados tipos que deberán ser enmendados en el mismo sistema con operaciones distintas que permitirán su corrección contable. Ello con el objeto de poder cerrar la conciliación bancaria del mes en el cual se practica el ejercicio

Teniendo en consideración que los ajustes contables a ser implementados en SIGFE serán tan variados como la tipología de errores que puedan producirse en los registros de pago, a continuación, y a modo de ejemplo, se muestra un tipo de corrección que suele ser recurrente al momento de conciliar la contabilidad con los movimientos de las cuentas bancarias.

6.8.1 EN EL REGISTRO DE PAGO SIGFE FUE SELECCIONADA UNA CUENTA CORRIENTE EQUIVOCADA

En este ejemplo, quien registró el pago de una obligación financiera en SIGFE seleccionó erróneamente la cuenta corriente desde fueron rebajados los fondos para el pago de esa obligación financiera por lo que para cuadrar la conciliación bancaria se deberá implementar un ajuste contable en SIGFE que corrija el error cometido.

Para corregir, entonces, este error se deberá generar un reintegro que anule el pago en SIGFE y posteriormente volver ingresar el pago con la cuenta corriente que efectivamente debiera haber sido originalmente seleccionado.

A continuación, entre las Figuras N°8 y N°14 se muestran en las pantallas de SIGFE los pasos que deberán darse para implementar el ajuste contable a ser implementado para corregir el error bajo análisis.

| FOSIS<br>Ministerio de<br>Desarrollo Social | PROCEDIMIENTO PARA LA | Fecha Emisión:<br>28/10/2020 |
|---------------------------------------------|-----------------------|------------------------------|
|                                             | CONCILIACIÓN BANCARIA | Versión: 1.0                 |
| Gobierno de Chile                           | PR-SAF-6.1-10         | Fecha Versión:<br>28/10/2020 |

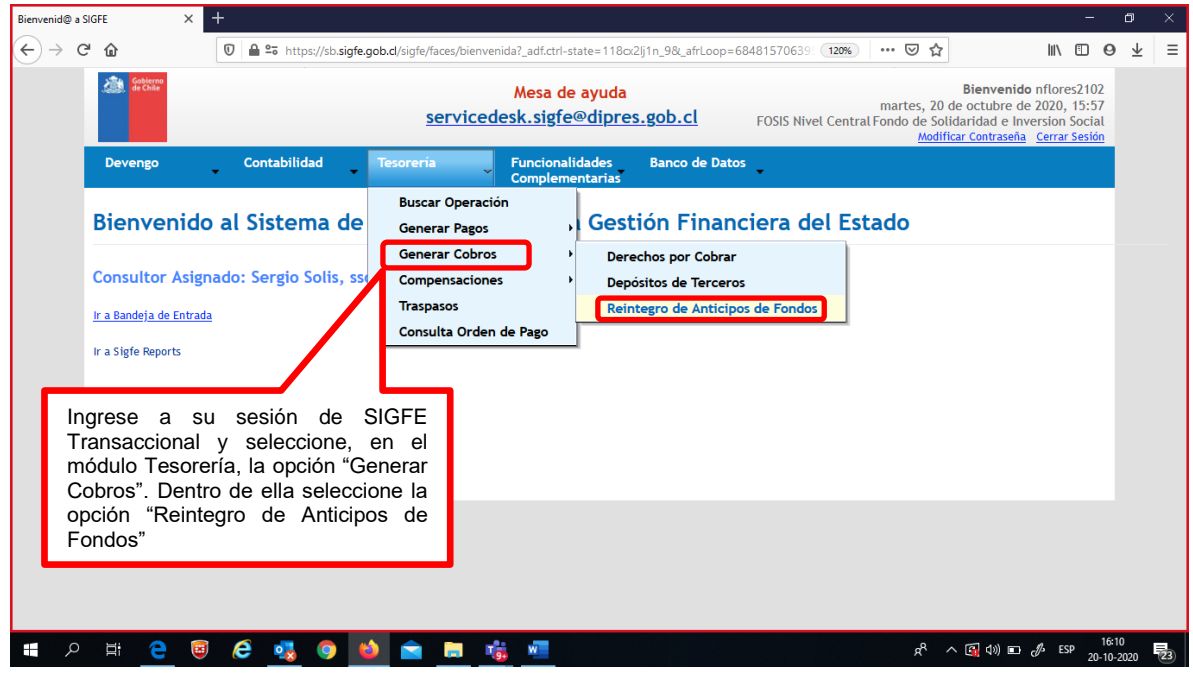

## FIGURA N°9

| Generar Reintegro de Anticipos de 🕆 🗙 🕂                                                                                                    | – <b>a</b> ×                                                                                                    |
|----------------------------------------------------------------------------------------------------|----------------------------------------------------------------------------------------------------|
| (←) → C'                                                                                                    | iacion-monetaria/registroReintegroAnticiposFondos?_ 120% 🚥 🗟 🏠 💷 🖻 🛨 🗏                                                                   |
| Me<br>servicedesk.                                                                                                    | esa de ayuda<br>sigfe@dipres.gob.cl<br>FOSIS Nivel Central Fondo de Solidaridad e Inversion Social<br>Modificar Contraseña Cerrar Sesión |
| Devengo Contabilidad Tesorería Fu<br>Co                                                                                                    | uncionalidades Banco de Datos<br>omplementarias                                                                                          |
| Generar Reintegro de Anticipos de Fondo           Título         FC-NFV-219-Corrección Folio 4921 por error de           Descripción         FC-NFV-219-Corrección Folio 4921 por error de | DS<br>e cuenta corriente.<br>e cuenta corriente.<br>e cuenta corriente.]                                                                 |
| Agregar Documentos por Cobrar<br>Cancelar Guardar Dieltado<br>2º Haga click en el<br>botón "Agregar<br>documentos por<br>cobrar".                                                          | 1° Inscriba el nombre del<br>ajuste que está haciendo, el<br>que deberá dar cuenta del<br>registro de pago que se está<br>corrigiendo.   |
| # 2 時 <u>2</u>                                                                                                    | κ <sup>ρ</sup> ∧ ( <b>3</b> ), 40) 10 <i>δ</i> <sup>μ</sup> ESP <sup>16:15</sup> <b>1</b> <sub>20-10-2020</sub> <b>1</b> <sub>202</sub>  |

| FOSIS<br>Ministerio de<br>Desarrollo Social | PROCEDIMIENTO PARA LA | Fecha Emisión:<br>28/10/2020 |
|---------------------------------------------|-----------------------|------------------------------|
|                                             | CONCILIACIÓN BANCARIA | Versión: 1.0                 |
| Gobierno de Chile                           | PR-SAF-6.1-10         | Fecha Versión:<br>28/10/2020 |

| Búsqueda Docu                      | mentos por Cobrar                      |        |                               |                                                        |                        |
|------------------------------------|----------------------------------------|--------|-------------------------------|--------------------------------------------------------|------------------------|
|                                    |                                        |        |                               |                                                        | <u>Búsqueda Simple</u> |
| Acreedor                           |                                        | Buscar | Tipo de Documento             | Seleccione                                             | ~                      |
| Cuenta Contable                    | 1140501                                | Buscar | Nº de Documento               |                                                        |                        |
| * Principal                        |                                        | Buscar | Moneda Documento              | Seleccione                                             | ~                      |
| Principal Relacionado              |                                        | Buscar | Monto Documento               | Desde Hasta                                            |                        |
| Beneficiario                       |                                        | Buscar | Monto Pend. Cobro             | Desde Hasta                                            |                        |
| Fecha Documento                    | Desde 🔀 Hasta 🔀                        |        | Fecha Cumplimiento            | Desde 🔯 Hasta                                          | 1                      |
| Combinación Catálogos<br>Contables |                                        |        | 1º Litilioo ol                | gunos do los oritorios o                               | Buscar                 |
| Combinación Catálogos              |                                        |        | búsqueda pa                   | ara recuperar el document                              | to <sub>Buscar</sub>   |
| Buscar                             | 2° Haga click en el<br>botón "Buscar". |        | por cobrar. E<br>llave de bús | n este caso se utilizó com<br>queda la cuenta contable |                        |

# FIGURA N°11

| Generar Reintegro de Anticipos de F 🗙 🚽 | ŧ                                                       |                       |                                 |                                                 |                       | -                      | o ×          |
|-----------------------------------------|---------------------------------------------------------|-----------------------|---------------------------------|-------------------------------------------------|-----------------------|------------------------|--------------|
| <) → ♂ ✿                                | 🛛 🔒 😁 https://sb. <b>sigfe.gob.cl</b> /sigfe/faces/task | k-flow-variacion-mone | etaria/registroReintegroAnticip | oosFondos?_: 120% ••• 🛛                         | ۵                     | III\ 🗉 🛛               | ± ≡          |
| Acreedor                                |                                                         | DUSLAL                | ripo de pocumento               | beleccione                                      | *                     |                        |              |
| Cuenta Contable                         | 1140501                                                 | Buscar                | N° de Documento                 |                                                 |                       |                        |              |
| * Principal                             |                                                         | Buscar                | Moneda Documento                | Seleccione                                      | ~                     |                        |              |
| Principal Relacionado                   |                                                         | Buscar                | Monto Documento                 | Desde Hasta                                     |                       |                        |              |
| Beneficiario                            |                                                         | Buscar                | Monto Pend. Cobro               | Desde Hasta                                     |                       |                        |              |
| Fecha Documento                         | Desde 🏼 🖄 Hasta                                         | <b>B</b>              | Fecha Cumplimiento              | Desde 🔯 Hasta                                   | 1                     |                        |              |
| Combinación Catálogos<br>Contables      |                                                         |                       |                                 | 1                                               |                       | Buscar                 |              |
| Combinación Catálogo<br>Presupuestarios | 1° Haga "check" en el<br>box para seleccionar el        |                       | 2° Haga click<br>en el botón    |                                                 |                       | <u>Buscar</u>          |              |
| Buscar                                  | reintegro que se está<br>trabajando.                    |                       | confirmar<br>selección.         |                                                 | 1 Siguiente a         |                        |              |
| Todo<br>Principal                       | Printipat<br>Relacionado Beneficiario (Ipr              | e Doc. Nº Doc.        | Cuenta Monto<br>Contable Doc.   | Monto Moneda Comb.<br>Pend. Doc. Catálogo<br>VP | Fecha<br>Cumplimiento | Acciones               |              |
| ORTEGA 11314921-                        | 3 Antici<br>Fondo                                       | pos de 2157847        | 1140501 5.000                   | 5.000 CLP <u>Catálogo</u>                       | 19/11/2020            | Visualizar Doc.        |              |
| Agregar Confirmar                       | Selección                                               |                       |                                 |                                                 |                       |                        |              |
|                                         |                                                         |                       |                                 |                                                 |                       | 23 notifica            | ciones nueva |
| 🖶 🔎 🖽 🤤 🧕                               | 🤅 🔩 🥥 🖕 🚍 🚍                                             | <b>1</b>              |                                 | Å                                               | へ 🖼 🕬 🗈               | D ESP 16:10<br>20-10-2 | 6<br>2020 23 |

| FOSIS<br>Ministerio de<br>Desarrolto Social | PROCEDIMIENTO PARA LA | Fecha Emisión:<br>28/10/2020 |
|---------------------------------------------|-----------------------|------------------------------|
|                                             | CONCILIACIÓN BANCARIA | Versión: 1.0                 |
| Gobierno de Chile                           | PR-SAF-6.1-10         | Fecha Versión:<br>28/10/2020 |

| Generar Reint                   | tegro de Anticipo        | s de F X 🛛 🕂                     |                                  |                                                        |                                      |                                                          |              |                    |                                         |                       |                   | -            | ٥               | ×  |
|---------------------------------|--------------------------|----------------------------------|----------------------------------|--------------------------------------------------------|--------------------------------------|----------------------------------------------------------|--------------|--------------------|-----------------------------------------|-----------------------|-------------------|--------------|-----------------|----|
| $\leftrightarrow$ $\rightarrow$ | C û                      | U                                | ● °5 https://                    | sb. <b>sigfe.gob.cl</b> /sigfe                         | /faces/task-flow-                    | variacion-monetaria/regis                                | troReintegro | AnticiposFondos?_  | 120% 🗵                                  | ☆                     | lii\              |              | 9 ⊻             | ≡  |
|                                 | Genera                   | ar Reinto                        | egro de                          | Anticipos                                              | de Fond                              | los                                                      |              |                    |                                         |                       |                   |              |                 | Ŷ  |
|                                 | Título                   |                                  | FC-N                             | 1° En<br>desplieg                                      | el men<br>a en e                     | ú que se<br>sta opción                                   |              |                    |                                         | 🖉 Adjuntar            | document          | ación        |                 |    |
|                                 | Descripción              | cumentos por                     | FC-N<br>Cobrar                   | seleccior<br>luego el<br>corriente<br>errónean         | ne Band<br>numero d<br>nente par     | coEstado y<br>de la cuenta<br>utilizada<br>a el registro |              | 2° Sel<br>opción o | eccione la<br>depósito en               |                       |                   |              |                 |    |
|                                 | 1 Principa               | al 11314921-:                    | 3 ORIANA PL                      | de pago.                                               | Monto a                              |                                                          | Moneda       | electivo           |                                         | <u>Elimina</u>        | <u>ar Princip</u> | <u>al</u>    |                 |    |
|                                 | Tipo Doc.                | Beneficiario                     | Nº Doc.                          | Cumplimiento                                           | Cobrar                               | Ent. Bancaria                                            | Cobro        | Monto Cobro        | Medio Cobro                             | Cobro                 | Ace               | cion         |                 |    |
|                                 | Anticipos de<br>Fondos   |                                  | 2157847                          | 19-11-2020                                             | 5.000                                | 00009019219 BANCO ESTADO                                 | CLP          | 5.000              | Depósito en 🗸 🔤                         |                       | Campos            | Doci<br>Vari |                 |    |
|                                 |                          |                                  |                                  |                                                        |                                      |                                                          |              |                    | 3º Ing                                  |                       |                   | nina         |                 |    |
|                                 | <                        |                                  |                                  |                                                        |                                      |                                                          |              |                    | número                                  |                       | a                 | >            |                 |    |
|                                 | Generar<br>Cancelar Guar | entos por Cobrar<br>dar Digitado | 4° Ha<br>"Gene<br>opera<br>Ileve | aga click e<br>erar" para<br>ación del re<br>a efecto. | n el botór<br>a que la<br>integro se | n<br>a<br>e                                              |              |                    | para<br>sistema<br>generar<br>reintegro | que e<br>lo deji<br>e | el<br>ƏP) :<br>9  | 5,000        |                 |    |
| م 🖪                             |                          | ) 🖲 🤇                            | 9 🔩 🤇                            | ) 🕹 🖻                                                  | <b>i</b>                             | W                                                        |              |                    | Ŕ                                       | ۹ 🗠 🛐 ۵۵)             | ∎ d⊅ E            | SP 1<br>20-1 | 6:19<br>10-2020 | 23 |

# FIGURA N°13

|                      |                                                          |                                                  |                                                                       |                                       |                                                                          |                                                                        |                                                            |                                                                                             |                                           | ٥   | × |
|----------------------|----------------------------------------------------------|--------------------------------------------------|-----------------------------------------------------------------------|---------------------------------------|--------------------------------------------------------------------------|------------------------------------------------------------------------|------------------------------------------------------------|---------------------------------------------------------------------------------------------|-------------------------------------------|-----|---|
| ← → ♂ ŵ              | 😈 🖴 🕶 https://                                           | /sb. <b>sigfe.gob.cl</b> /sigfe/                 | faces/bandeja?_adf.ctrl-state=11                                      | 3cx2lj1n_9                            |                                                                          | 120%                                                                   | • ⊠ ☆                                                      | 101                                                                                         |                                           | ) ± | ≡ |
| Gebierno<br>de Chite |                                                          | <u>56</u>                                        | Mesa de ayu<br>ervicedesk.sigfe@dip                                   | da<br>pres.gob.cl                     | FOSIS Nive                                                               | mar<br>el Central Fond                                                 | rtes, 20 de<br>o de Solida<br><u>Modifica</u>              | Bienvenido nflore<br>octubre de 2020,<br>aridad e Inversion :<br>r Contraseña <u>Cerrar</u> | s2102<br>15:57<br>Social<br><u>Sesión</u> |     | ^ |
| Devengo              | Contabilidad                                             | Tesorería                                        | Funcionalidad<br>Complementa                                          | es Banco<br>rias                      | de Datos                                                                 |                                                                        |                                                            |                                                                                             |                                           |     |   |
| Bienve               | nido al Sistema                                          | de Inform                                        | ación para la Ge                                                      | estión Fii                            | nanciera de                                                              | el Estado                                                              | D                                                          |                                                                                             |                                           |     |   |
| Bandeja              | 1° Seleccione<br>el check del<br>box como se<br>muestra. | Asiento Cont<br>Tipo de<br>Transacción           | able Completar Asiento Cor<br>Título                                  | table Recaud<br>Fecha de<br>Generació | Jación Cajas Trasp<br>Monto Total<br>n (CLP)                             | oaso de Cartera<br>Accio                                               | nes                                                        | »                                                                                           |                                           |     |   |
|                      | ☑ Tesorería                                              | Creación                                         | FC-NFV-219-Corrección Folio<br>4921 por error de cuenta<br>corriente. | 20/10/2020 16:2                       | 1 5.000                                                                  | Visualizar Asien<br>Visualizar Proce<br>Transaccional                  | nto Contable<br>Iso Fuente                                 |                                                                                             |                                           |     |   |
|                      | Aprobar                                                  | 2° Haga o<br>"Aprobar"<br>pasos qu<br>ofrezca er | click en el botón<br>y luego siga los<br>e el sistema le<br>pantalla. | ]                                     | Al apreta<br>generó el<br>que el re<br>encuentra<br>efectuar<br>pago con | ar el bo<br>reintegr<br>egistro de<br>a anulao<br>nuevame<br>la cuenta | otón "/<br>o en s<br>e page<br>do. A<br>ente e<br>a corrie | Aprobar" L<br>SIGFE, por<br>o erróneo<br>hora pue<br>l registro                             | ld.<br>lo<br>se<br>de<br>de               | 20  | v |

| FOSIS<br>Ministerio de<br>Desarrolito Social | PROCEDIMIENTO PARA LA | Fecha Emisión:<br>28/10/2020 |
|----------------------------------------------|-----------------------|------------------------------|
|                                              | CONCILIACIÓN BANCARIA | Versión: 1.0                 |
| Gobierno de Chile                            | PR-SAF-6.1-10         | Fecha Versión:<br>28/10/2020 |

| Buscar Operación   | ×                                         | +                 |           |                                  |                               |                                |                         |                |                     |                                  |                                                                              |                         | -         | ٥              | ×  |
|--------------------|-------------------------------------------|-------------------|-----------|----------------------------------|-------------------------------|--------------------------------|-------------------------|----------------|---------------------|----------------------------------|------------------------------------------------------------------------------|-------------------------|-----------|----------------|----|
| ← → C <sup>4</sup> | ۵                                         | 0 🔒               | ttps:     | //sb. <b>sigfe.gob.cl</b> /      | /sigfe/faces/tas              | k-flow-variacion-              | monetaria-busq          | ueda/busqu     | edaVariacion        | Monet 120%                       | ⊠ ☆                                                                          | 1111                    |           | э ±            | ≡  |
| В                  | uscar Oper                                | raciór            | ı         |                                  | Desde                         | el mód                         | ulo Tesc                | orería         |                     |                                  |                                                                              |                         |           |                |    |
| C                  | riterios de Bú                            | squeda            | 1         |                                  | selecc<br>Opera               | cióne la o<br>ción"y e         | pción "Bi<br>entrará a  | uscar<br>este  |                     |                                  |                                                                              |                         |           |                |    |
| (                  | ❶ Operación ○ Ajuste                      |                   |           | l                                | ample                         | nie.                           |                         |                | J                   |                                  | ļ                                                                            | <u>Búsqueda Avanzac</u> | <u>la</u> |                |    |
|                    | Ejercicio                                 |                   | 2020      |                                  |                               | ~                              | * Principal             |                |                     |                                  |                                                                              | Busc                    | ar        |                |    |
| •                  | Tipo de Operación                         |                   | Reinte    | gro de Anticipos                 | de Fondos                     | ~                              | Tipo de D               | )ocumento      | Pago/Cobro          | Seleccione                       |                                                                              | ~                       |           |                |    |
|                    | Estado                                    |                   | Seleco    | 1° En                            | "Tipo                         | de Oper                        | ación"                  | cumento Pa     | go/Cobro            |                                  |                                                                              |                         |           |                |    |
|                    | Folio<br>Buscar <mark>Cancelar Lir</mark> | <u>mpiar Expo</u> | rtar Exce | selecc<br>"Reint<br>fondos       | egro de<br>s" v ap            | ia c<br>e anticip<br>priete el | opcion<br>o de<br>botón | icción         | 2<br>lo<br>ei       | s reinteg<br>s reinteg<br>n SIGF | splegaran tod<br>gros registrad<br>E. Busque                                 | os<br>os<br>el          |           |                |    |
|                    | bascal                                    |                   |           | "Busca                           | ar". ́                        |                                |                         |                | SI                  | Jyo.                             |                                                                              |                         |           |                |    |
|                    | Tipo de<br>Operación                      |                   | Folio     | Titulo                           |                               |                                | Monto<br>Actualiz       | ua<br>Contable | Fecha<br>Generaciór | Estado                           | Acción                                                                       | _                       |           |                |    |
| I                  | Reintegro de Anticipos<br>de Fondos       | 23963473          | 04922     | FC-NFV-219-Co<br>cuenta corrient | rrección Folio 4<br>:e.       | 921 por error de               | 5.000                   | CLP            | 20/10/2020          | Aprobado                         | <u>Visualizar</u> <u>Ajustar</u> <u>Tra</u><br>Historial de Ajustes <u>F</u> | ansaccional<br>Reversar |           |                |    |
| l                  | Reintegro de Anticipos<br>de Fondos       | 23918241          | 04781     | fc op ajuste du                  | plicacion de da               | tos                            | 94.872                  | CLP            | 14/10/2020          | Aprobado                         | <u>Visualizar</u> <u>Ajustar</u> <u>Tra</u><br>Historial de Ajustes <u>F</u> | ansaccional<br>Reversar |           |                |    |
| I                  | Reintegro de Anticipos<br>de Fondos       | 23912600          | 04774     | FC PJV 227 ABO<br>HABITABILIDAD  | ONO POR REINT<br>AÑO 2019 REG | EGRO CONVENIO<br>GION 2        | 145.426                 | CLP            | 13/10/2020          | Aprobado                         | <u>Visualizar</u> <u>Ajustar</u> <u>Tra</u><br>Historial de Ajustes <u>F</u> | ansaccional<br>Reversar | 1         |                |    |
|                    | Reintegro de Anticipos                    | 22007176          | 04722     | FC PJV 739 ABC                   | NO POR REINT                  | ERO CONVENIO                   | 107.024                 | CLD            | 02/10/2020          | Aprobado                         | Visualizar Ajustar Tra                                                       | ansaccional             |           |                |    |
| م 🖿                | Hi 🧲 🥫                                    | e                 | •         | 🧿 📦                              |                               | <b>16</b>                      |                         |                |                     |                                  | x <sup>p</sup> ^ 🕼                                                           | ¢୬) 🖬 🧬 ESI             | 20-1      | 6:24<br>0-2020 | 23 |

Con el ajuste contable implementado ahora se encuentra en condiciones de volver a efectuar el registro de pago en SIGFE, invocando la cuenta corriente correcta. Ello pues el registro de pago erróneo fue anulado con la implementación del reintegro antes mostrado.

| FOSIS<br>Ministerio de<br>Desarrollo Social | PROCEDIMIENTO PARA LA | Fecha Emisión:<br>28/10/2020 |
|---------------------------------------------|-----------------------|------------------------------|
|                                             | CONCILIACIÓN BANCARIA | Versión: 1.0                 |
| Gobierno de Chile                           | PR-SAF-6.1-10         | Fecha Versión:<br>28/10/2020 |

6.8.2 TIPOLOGÍAS DE ERRORES EN REGISTRO DE PAGO Y SUS RESPECTIVOS AJUSTES CONTABLES En el Cuadro N°3 se muestran los errores mas frecuentes detectados en el momento de la conciliación bancaría y los ajustes contables que debieran ser implementados para subsanarlos.

## CUADRO N°3

## INFORMACIÓN PARA POBLAR LA PLANILLA "CUADRO CONCILIACIÓN BANCARIA"

| ERROR EN REGISTRO DE PAGO               | AJUSTE CONTABLE A IMPLEMENTAR PARA CORREGIR             |  |  |  |  |
|-----------------------------------------|---------------------------------------------------------|--|--|--|--|
| Ingreso erróneo de cuenta corriente     | Reintegro de anticipo de fondos, para eliminar el       |  |  |  |  |
| en anticipos de fondos.                 | error y luego volver a girar el anticipo correctamente. |  |  |  |  |
|                                         | Registrar al subtitulo o cuenta complementaria el       |  |  |  |  |
| Se paga más de lo que corresponde.      | monto correcto y dejar en anticipo lo pagado en         |  |  |  |  |
|                                         | exceso y luego cobrarlo.                                |  |  |  |  |
| Se paga menos de lo que                 | En caso de cuentas presupuestarias hacer ajuste         |  |  |  |  |
| corresponde v se registra en SIGFE      | disminuyendo lo que se pagó de menos. Luego             |  |  |  |  |
| el monto real a pago.                   | realizar un reintegro de anticipo cuenta 11498,         |  |  |  |  |
|                                         | dejando así el devengo liberado para volver a pagar.    |  |  |  |  |
| Se paga menos de lo que                 |                                                         |  |  |  |  |
| corresponde y se registra el monto      | Se debe realizar un reintegro por anticipo por el       |  |  |  |  |
| real a pagar en un anticipo (cuenta     | monto que no se pago.                                   |  |  |  |  |
|                                         | So dobo registrar on la guenta 21.414 como              |  |  |  |  |
| Donásito dosconosido on cortolo         | denésitos no selarados. Ello mientras se investiga      |  |  |  |  |
|                                         | desde dénde fue generade el denésite                    |  |  |  |  |
|                                         | Al momento de realizar la conciliación bancaria, se     |  |  |  |  |
| Cheques girados en el mes               | deben revisar los talonarios de cheques y registrar     |  |  |  |  |
|                                         | todos los chegues girados en el mes.                    |  |  |  |  |
|                                         | Se debe reversar el pago cuenta presupuestaria lo       |  |  |  |  |
| Error de cuenta corriente en pagos      | que originara un movimiento en la cuenta 11498 v        |  |  |  |  |
| cuenta presupuestaria de gastos.        | luego realizar reintegro de anticipos cuenta 11498 a    |  |  |  |  |
|                                         | la cuenta corriente del error.                          |  |  |  |  |
| Corrección de cuenta corriente,         |                                                         |  |  |  |  |
| posterior a los ajustes del punto       | Pagar registrando en la cuenta corriente correcta.      |  |  |  |  |
| anterior.                               |                                                         |  |  |  |  |
|                                         | Se debe reversar el ingreso, esto originará un          |  |  |  |  |
| Error en registro de cuenta corriente   | movimiento en la cuenta 21498. Luego se realiza         |  |  |  |  |
| en ingresos presupuestarios.            | una devolución de depósitos de terceros a la cuenta     |  |  |  |  |
|                                         | corriente del error.                                    |  |  |  |  |
| Corrección de registro del ingreso      | Se debe registrar el ingreso presupuestario a la        |  |  |  |  |
| presupuestario, posterior al ajuste del | cuenta corriente correcta donde ingresaron los          |  |  |  |  |
| punto anterior.                         | recursos.                                               |  |  |  |  |

| FOSIS<br>Ministerio de<br>Desarrollo Social | PROCEDIMIENTO PARA LA | Fecha Emisión:<br>28/10/2020 |
|---------------------------------------------|-----------------------|------------------------------|
|                                             | CONCILIACIÓN BANCARIA | Versión: 1.0                 |
| Gobierno de Chile                           | PR-SAF-6.1-10         | Fecha Versión:<br>28/10/2020 |

# 7.- CONTROL DE REGISTROS

| Identificación<br>del registro | Almacenamiento | Protección | Recuperación | Tiempo de retención<br>y disposición |
|--------------------------------|----------------|------------|--------------|--------------------------------------|
| Sin registros                  |                |            |              |                                      |

## 8.- TABLA DE MODIFICACIONES

| Versión Nº | Pág. Modificada | Motivo del Cambio | Fecha Aprobación |
|------------|-----------------|-------------------|------------------|
|            |                 |                   |                  |
|            |                 |                   |                  |
|            |                 |                   |                  |
|            |                 |                   |                  |
|            |                 |                   |                  |
|            |                 |                   |                  |
|            |                 |                   |                  |
|            |                 |                   |                  |
|            |                 |                   |                  |
|            |                 |                   |                  |

## 9.- ANEXOS

Anexo N°1 "Cuadro Conciliación".